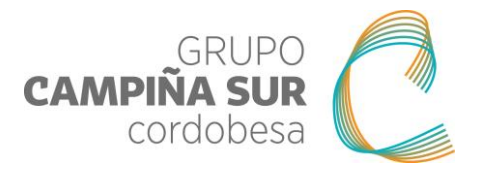

# INSTRUCCIONES PARA CUMPLIMENTAR LA HERRAMINTA DE CÁLCULO DE LAS PREVISIONES ECONÓMICOS

El objeto del presente documento es explicar las instrucciones básicas para la cumplimentación de la herramienta de cálculo de las previsiones económicas para la cumplimentación del Plan Económico-Financiero.

Los campos que aparecen sombreados en gris son campos auto-calculados que están protegidos, se rellenan a partir de otros datos suministrados por el usuario.

# **■ PRESUPUESTO**:

En la hoja de **PRESUPUESTO** hay que completar los datos del Promotor, Denominación del proyecto y Año de ejecución (ver ejemplo tabla 1).

En el caso de Industrias Agroalimentarias rellenar la casilla con el número 1 en el caso de solicitantes que sean "industria agroalimentaria".

| PREVISIÓN PRESUPUESTARIA DEL PROYECTO                  | POS AUTOCALCULA | DENOMINACI<br>AÑO EJECUCIO | PROMOTOR<br>ÓN PROYECTO<br>ÓN INVERSIÓN | MECANIZADO<br>ADQUISICIÓI<br>2018 | IS XX S.L.   | RIA PARA MO | DERNIZACIÓN | DE PROCESO I | PRODUCTIVO |          |          |      |
|--------------------------------------------------------|-----------------|----------------------------|-----------------------------------------|-----------------------------------|--------------|-------------|-------------|--------------|------------|----------|----------|------|
| NOTA: LOS ESPACIOS SOMBREADOS NO SE COMPLETAN, SON CAN | POS AUTOCALCULA | DENOMINACI                 | ÓN PROYECTO<br>ÓN INVERSIÓN             | ADQUISICIÓI                       | N DE MAQUINA | RIA PARA MO | DERNIZACIÓN | DE PROCESO I | PRODUCTIVO |          |          |      |
| NOTA: LOS ESPACIOS SOMBREADOS NO SE COMPLETAN, SON CAN | POS AUTOCALCULA | AÑO EJECUCIO               | ÓN INVERSIÓN                            | 2018                              |              |             |             |              |            |          |          |      |
| NOTA: LOS ESPACIOS SOMBREADOS NO SE COMPLETAN, SON CAN | POS AUTOCALCULA |                            |                                         |                                   |              |             |             |              |            |          |          |      |
|                                                        |                 | DOS.                       |                                         |                                   |              |             | INDUSTRI    | A AGROALIM   | ENTARAIA   | 0        |          |      |
| PREVISION DE INVER                                     | SIONES          |                            |                                         |                                   |              |             |             |              |            |          |          |      |
| CONCEPTO BASE IMPONI                                   | LE IVA          | TOTAL                      | PERIODO<br>AMORTIZACIÓN                 |                                   |              |             |             | CUAE         | ORO AMOR   | TIZACIÓN | INMOVILI | ZADO |
| INMOVILIZADO INTANGIBLE 0,0                            | 0€ 0,00€        | 0,00€                      |                                         |                                   | 1            | 2           | 3           | 4            | 5          | 6        | 7        | 8    |
| Popiedad industrial 0,0                                | 0,00 €          | 0,00 €                     | 1                                       |                                   | 0,00         | 0,00        | 0,00        | 0,00         | 0,00       | 0,00     | 0,00     | 0,00 |
| Aplicaciones informáticas 0,0                          | 0,00 €          | 0,00€                      | 1                                       |                                   | 0,00         | 0,00        | 0,00        | 0,00         | 0,00       | 0,00     | 0,00     | 0,00 |
| Patentes, licencias y marcas 0,0                       | 0,00€           | 0,00€                      | 1                                       | 1                                 | 0,00         | 0,00        | 0,00        | 0,00         | 0,00       | 0,00     | 0,00     | 0,00 |
| INMOVILIZADO MATERIAL 40.000,0                         | 0€ 8.400,00€    | 48.400,00€                 |                                         |                                   |              |             |             |              |            |          |          |      |
| Terrenos 0,0                                           | 0,00 €          | 0,00 ¢                     |                                         |                                   |              |             |             |              |            |          |          |      |
| Construcciones 0,0                                     | ο ε 0,00 €      | 0,00€                      | 1                                       |                                   | 0,00         | 0,00        | 0,00        | 0,00         | 0,00       | 0,00     | 0,00     | 0,00 |
| Instalaciones Técnicas 15.000,0                        | 0€ 3.150,00€    | 18.150,00€                 | 5                                       | 1                                 | 3.000,00     | 3.000,00    | 3.000,00    | 3.000,00     | 3.000,00   | 0,00     | 0,00     | 0,00 |
| Maquinaria 25.000,0                                    | 0€ 5.250,00€    | 30.250,00 €                | 7 5                                     | 1                                 | 5.000,00     | 5.000,00    | 5.000,00    | 5.000,00     | 5.000,00   | 0,00     | 0,00     | 0,00 |
| Utillaje 🔶 0,0                                         | 0,00 ¢          | 0,00                       | 1                                       | 1                                 | 0,00         | 0,00        | 0,00        | 0,00         | 0,00       | 0,00     | 0,00     | 0,00 |
| Otras instalaciones 0,0                                | ο € 0,00 €      | 0,00 €                     | 1                                       |                                   | 0,00         | 0,00        | 0,00        | 0,00         | 0,00       | 0,00     | 0,00     | 0,00 |
|                                                        |                 |                            |                                         |                                   | 0.00         | 0.00        | 0.00        | 0.00         | 0.00       | 0.00     | 0.00     | 0.00 |

#### Tabla 1: PREVISIÓN PRESUPUESTARIA DEL PROYECTO

En la tabla de Previsión de Invérsiones, hay que completar la celda de base imponible de cada partida de inversión (en la tabla 1 hemos supuesto un proyecto en el que se van a realizar inversiones en las partidas de instalaciones técnicas y maquinaria) y el periodo de amortización de cada partida (Ej.: 5 implica un periodo de amortización del bien en 5 años).

El resto de campos son auto-calculados, es decir, se rellanan automáticamente al completar las casillas que se han destacado anteriormente.

En la tabla de PRESUPUESTO TOTAL se incluyen otros gastos que no son inversiones (además de los incluidos en las partidas de inmovilizado material e inmaterial) como pueden ser honorarios

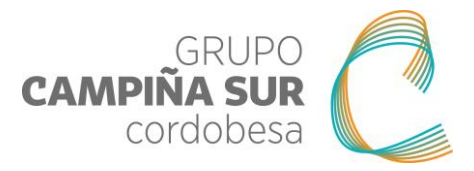

de profesionales independientes, gastos de personal, asistencias técnicas,..., relacionados directamente con la ejecución del proyecto. Ver tabla 2.

#### Tabla 2: PRESUPUESTO TOTAL

| PRESUPUESTO TOTAL                                                                                                    |                |            |             |  |  |  |  |  |
|----------------------------------------------------------------------------------------------------|----------------|------------|-------------|--|--|--|--|--|
| CONCEPTO                                                                                                    | BASE IMPONIBLE | IVA        | TOTAL       |  |  |  |  |  |
| Inmovilizado Intangible                                                                                                    | 0,00           | 0,00       | 0,00 €      |  |  |  |  |  |
| Inmovilizado Material                                                                                                    | 40.000,00      | 8.400,00   | 48.400,00€  |  |  |  |  |  |
| Honorarios de profesionales independientes                                                                                                |                |            | 0,00€       |  |  |  |  |  |
| Gastos de personal                                                                                                    |                |            | 0,00€       |  |  |  |  |  |
| Asistencias técnicas                                                                                                    |                |            | 0,00€       |  |  |  |  |  |
| Gastos de cooperación                                                                                                    |                |            | 0,00€       |  |  |  |  |  |
| Otros gastos derivados de la organización y<br>participación en actividades de formación,<br>información y de actividades de demostración |                |            | 0,00€       |  |  |  |  |  |
|                                                                                                    |                |            | 0,00€       |  |  |  |  |  |
|                                                                                                    |                |            | 0,00€       |  |  |  |  |  |
| TOTAL                                                                                                    | 40.000,00 €    | 8.400,00 € | 48.400,00 € |  |  |  |  |  |

Podemos comprobar como los datos del ejemplo utilizado en la tabla 1 se completan de forma automática en la tabla 2. Solo se cumplimentarán en su caso las celdas que no están sombreadas.

## **<u>■</u>** FINANCIACIÓN:

En la hoja de **FINANCIACIÓN** se han de completar los datos de financiación del proyecto. Es decir, como se van a financiar las inversiones bien sea con recursos propios, préstamos a largo y corto plazo. En particular hay que completar las celdas correspondientes a "importe", "periodo de amortización" y tipo de interés".

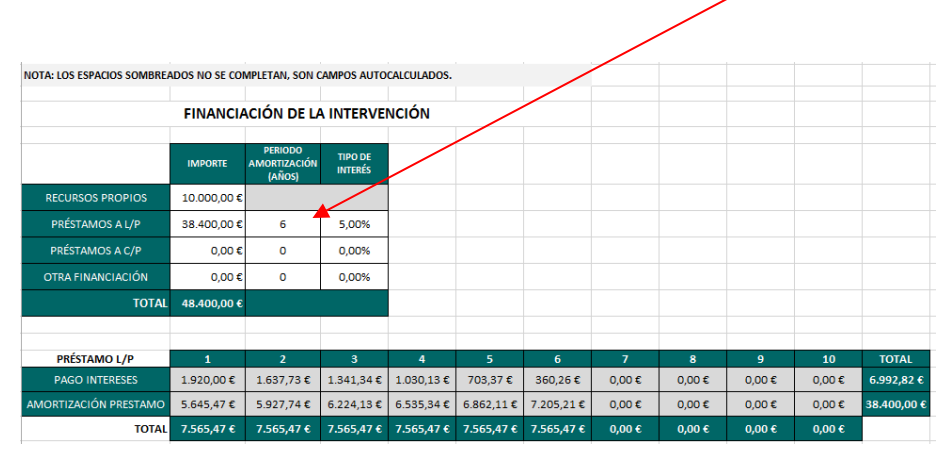

#### Tabla 3: FINANCIACIÓN DE LA INTERVENCIÓN

En la tabla 3 hemos supuesto continuando con nuestro ejemplo que la inversión de 48.400,00 $\in$  se financia con recursos propios por importe de 10.000,00 $\in$  y a través de un préstamo de 38.400,00 $\in$  a 6 años con un tipo de intereses del 5,00%. Podemos comprobar como la herramienta realiza los cálculos correspondientes a capital e intereses del préstamo para el periodo de 6 años.

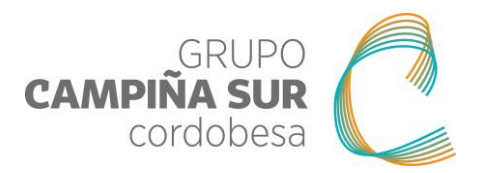

# **PREVISIÓN DE INGRESOS Y GASTOS**

En la hoja de **PREVISIÓN DE INGRESOS Y GASTOS** hay que completar los datos correspondientes a las previsiones de ingresos y gastos de explotación.

En la tabla de PREVISIÓN DE GASTOS DE EXPLOTACIÓN, vamos a completar los datos correspondientes a las estimaciones de gastos. En primer lugar, debemos completar el % de incremento de gastos anual para un periodo de 5 años (en nuestro ejemplo vamos a estimar un 3%).

Para empresas en funcionamiento, completamos las diferentes celdas con los datos del último ejercicio cerrado. Para empresas de nueva creación, realizamos las estimaciones de los diferentes conceptos de gasto (aprovisionamientos de materias primas, arrendamientos, electricidad,...).

Para empresas de nueva creación realizamos la previsión de los gastos de explotación para año 1 (primer ejercicio económico tras la ejecución de la inversión).

| PREVIS                                                                                                    | ÓN DE GASTO                                                                                         | S ΕΧΡΙ ΟΤΑCΙÓΝ                                                                                                    |                                                                                                    |
|----------------------------------------------------------------------------------------------------|----------------------------------------------------------------------------------------------------|----------------------------------------------------------------------------------------------------|----------------------------------------------------------------------------------------------------|
|                                                                                                    | ESTIMACIÓN                                                                                          |                                                                                                    |                                                                                                    |
|                                                                                                    | 2.000                                                                                               |                                                                                                    |                                                                                                    |
| % de incremento de Gastos Anua                                                                                                    | 3,00%                                                                                               |                                                                                                    |                                                                                                    |
|                                                                                                    | Precio compra                                                                                       | Ud.                                                                                                    | Total Gasto                                                                                                    |
| Aprovisionamiento 1                                                                                                    | 8.000,00                                                                                            | 0,25                                                                                                    | 2.000,00€                                                                                                    |
| Aprovisionamiento 2                                                                                                    | 14.000,00                                                                                           | 0,77                                                                                                    | 10.780,00€                                                                                                    |
| Aprovisionamiento 3                                                                                                    | 12.000,00                                                                                           | 0,60                                                                                                    | 7.200,00€                                                                                                    |
| Aprovisionamiento 4                                                                                                    | 0,00                                                                                                | 0,00                                                                                                    | 0,00€                                                                                                    |
| TOTAL APROVISIONAMIENTOS                                                                                                    |                                                                                                    |                                                                                                    | 19.980,00€                                                                                                    |
|                                                                                                    | Stock                                                                                               | existencias inicial                                                                                                    | 4.000,00€                                                                                                    |
|                                                                                                    | Stock                                                                                               | existencias final                                                                                                    | 3.800,00€                                                                                                    |
|                                                                                                    | Con                                                                                                 | sumo existencias                                                                                                    | 20.180,00€                                                                                                    |
| Arrendamientos                                                                                                    |                                                                                                    |                                                                                                    | 0,00€                                                                                                    |
| Suministro Electricidad                                                                                                    |                                                                                                    |                                                                                                    | 3.000,00€                                                                                                    |
| Otros suministros (agua, gas,)                                                                                                    |                                                                                                    |                                                                                                    | 650,00€                                                                                                    |
| Telefono e internet                                                                                                    |                                                                                                    |                                                                                                    | 1.800,00€                                                                                                    |
| Licencias informáticas                                                                                                    |                                                                                                    |                                                                                                    | 100,00€                                                                                                    |
| Material de oficina                                                                                                    |                                                                                                    |                                                                                                    | 150,00€                                                                                                    |
| Asesorías                                                                                                    |                                                                                                    |                                                                                                    | 2.160,00€                                                                                                    |
| Seguros                                                                                                    |                                                                                                    |                                                                                                    | 1.500,00€                                                                                                    |
| Mantenimiento y reparación                                                                                                    |                                                                                                    |                                                                                                    | 2.000,00€                                                                                                    |
| TOTAL CONSUL                                                                                                    | MOS DE EXPLO                                                                                        | DTACIÓN                                                                                                    | 31.540,00€                                                                                                    |
| GASTOS DE PERSONAL                                                                                                    |                                                                                                    |                                                                                                    | 75.360,00€                                                                                                    |
| GASTOS FINANCIEROS                                                                                                    |                                                                                                    |                                                                                                    | 1.920,00€                                                                                                    |
| GASTOS EXTRAORDINARIOS                                                                                                    |                                                                                                    |                                                                                                    | 0,00€                                                                                                    |
| OTOS IMPUESTOS (IBI, IAE,)                                                                                                    |                                                                                                    |                                                                                                    | 1.000,00€                                                                                                    |
| OTROS GASTOS                                                                                                    |                                                                                                    |                                                                                                    | 0.00 €                                                                                                    |
|                                                                                                    |                                                                                                    |                                                                                                    | 0,000                                                                                                    |
| OTROS GASTOS DE EXPLOTACIÓN                                                                                                    |                                                                                                    |                                                                                                    | 1.000,00€                                                                                                    |
| OTROS GASTOS DE EXPLOTACIÓN                                                                                                    |                                                                                                    | TOTAL GASTOS                                                                                                    | 1.000,00 €<br>109.820,00 €                                                                                               |
| OTROS GASTOS DE EXPLOTACIÓN                                                                                                    |                                                                                                    | TOTAL GASTOS                                                                                                    | 1.000,00 €<br>109.820,00 €                                                                                               |
| OTROS GASTOS DE EXPLOTACIÓN PLANTILLA ACTUAL EMPRESA                                                                                                    | R.GENERAL                                                                                           | TOTAL GASTOS                                                                                                    | 1.000,00 €<br>109.820,00 €<br>R.AGRARIO                                                                                  |
| OTROS GASTOS DE EXPLOTACIÓN<br>PLANTILLA ACTUAL EMPRESA<br>Socios/as autónomos                                                                                                    | R.GENERAL<br>2                                                                                      | TOTAL GASTOS<br>Socios/as autónomos                                                                                                    | 0,000 €<br>1.000,00 €<br>109.820,00 €<br>R.AGRARIO<br>0                                                                  |
| OTROS GASTOS DE EXPLOTACIÓN<br>PLANTILLA ACTUAL EMPRESA<br>Socios/as autónomos<br>Empleados/Socios R.General                                                                                                    | R.GENERAL<br>2<br>2                                                                                 | TOTAL GASTOS<br>Socios/as autónomos<br>№ de jornadas reales                                                                                     | 0,00 €<br>1.000,00 €<br>109.820,00 €<br>R.AGRARIO<br>0<br>0                                                              |
| OTROS GASTOS DE EXPLOTACIÓN<br>PLANTILLA ACTUAL EMPRESA<br>Socios/as autónomos<br>Empleados/Socios R.General                                                                                                    | R.GENERAL<br>2<br>2                                                                                 | TOTAL GASTOS<br>Socios/as autónomos<br>Nº de jornadas reales<br>Nº empleos anuales                                                              | 0,00 €<br>1.000,00 €<br>109.820,00 €<br>R.AGRARIO<br>0<br>0<br>0,00                                                      |
| OTROS GASTOS DE EXPLOTACIÓN PLANTILLA ACTUAL EMPRESA Socios/as autónomos Empleados/Socios R. General Sal. Bruto socios/as (12 pagas)                                                                                                    | R.GENERAL<br>2<br>2<br>1.500,00€                                                                    | IOTAL GASTOS<br>Socios/as autónomos<br>Nº de jornadas reales<br>Nº empleos anuales<br>S.Bruto socios/as (12 p.)                                 | 0,00 €<br>1.000,00 €<br>109.820,00 €<br>R.AGRARIO<br>0<br>0<br>0,00<br>0,00 €                                            |
| OTROS GASTOS DE EXPLOTACIÓN<br>PLANTILLA ACTUAL EMPRESA<br>Socios/as autónomos<br>Empleados/Socios R. General<br>Sal. Bruto socios/as (12 pagas)<br>Sal. Bruto empleados/as (12 pagas)                                                                                            | R.GENERAL<br>2<br>2<br>1.500,00 €<br>1.000,00 €                                                     | Socios/as autónomos<br>Nº de jornadas reales<br>Nº empleos anuales<br>S.Bruto socios/as (12 p.)<br>S.Bruto empleados/as (12 p.)                 | 1.000,00 €<br>1.09.820,00 €<br>R.AGRARIO<br>0<br>0,00<br>0,00 €<br>0,00 €                                                |
| OTROS GASTOS DE EXPLOTACIÓN<br>PLANTILLA ACTUAL EMPRESA<br>Socios/as autónomos<br>Empleados/Socios R. General<br>Sal. Bruto empleados/as (12 pagas)<br>Sal. Bruto empleados/as (12 pagas)<br>Cuota autónomo                                                                       | R.GENERAL<br>2<br>2<br>1.500,00 €<br>1.000,00 €<br>350,00 €                                         | Socios/as autónomos<br>Nº de jornadas reales<br>Nº empleos anuales<br>S.Bruto socios/as (12 p.)<br>S.Bruto empleados/as (12 p.)                 | 0,000 €<br>1.000,00 €<br>109.820,00 €<br>R.AGRARIO<br>0<br>0<br>0,00<br>0,00 €<br>0,00 €                                 |
| OTROS GASTOS DE EXPLOTACIÓN<br>PLANTILLA ACTUAL EMPRESA<br>Socios/as autónomos<br>Empleados/Socios R. General<br>Sal. Bruto socios/as (12 pagas)<br>Sal. Bruto socios/as (12 pagas)<br>Cuota autónomo<br>Seguridad Social Empleados/as                                            | R.GENERAL<br>2<br>2<br>1.500,00 €<br>1.000,00 €<br>350,00 €<br>29,00%                               | Socios/as autónomos<br>Nº de jornadas reales<br>Nº empleos anuales<br>S.Bruto socios/as (12 p.)<br>S.Bruto empleados/as (12 p.)                 | 0,000 €<br>1.000,00 €<br>109.820,00 €<br>R.AGRARIO<br>0<br>0,00<br>0,00 €<br>0,00 €<br>0,00 €<br>0,00 €                  |
| OTROS GASTOS DE EXPLOTACIÓN PLANTILLA ACTUAL EMPRESA Socios/as autónomos Empleados/Socios R. General Sal. Bruto socios/as (12 pagas) Sal. Bruto empleados/as (12 pagas) Cuota autónomo % Seguridad Social Empleados/as Gastos de parsonabacios                                    | R.GENERAL<br>2<br>2<br>1.500,00 €<br>1.000,00 €<br>350,00 €<br>29,00%<br>44,400,00 €                | TOTAL GASTOS<br>Socios/as autónomos<br>Nº de jornadas reales<br>Nº empleos anuales<br>S.Bruto socios/as (12 p.)<br>S.Bruto empleados/as (12 p.) | 0,000 €<br>109.820,00 €<br>109.820,00 €<br>R.AGRARIO<br>0<br>0<br>0,00<br>0,00 €<br>0,00 €<br>0,00 €<br>0,00 €<br>0,00 € |
| OTROS GASTOS DE EXPLOTACIÓN PLANTILLA ACTUAL EMPRESA Socios/as sutónomos Empleados/Socios R. General Sal. Bruto socios/as (12 pagas) Sal. Bruto empleados/as (12 pagas) Quota autónomo % Seguridad Social Empleados/as Gastos de personal Empleados/as                            | R.GENERAL<br>2<br>2<br>1.500,00 €<br>1.000,00 €<br>350,00 €<br>29,00%<br>44.400,00 €<br>30.960,00 € | Socios/as autónomos<br>Nº de jornadas reales<br>Nº empleos anuales<br>S.Bruto socios/as (12 p.)<br>S.Bruto empleados/as (12 p.)                 | 0,000 €<br>1.000,00 €<br>109.820,00 €<br>R.AGRARIO<br>0<br>0,00<br>0,00 €<br>0,00 €<br>0,00 €<br>0,00 €<br>0,00 €        |
| OTROS GASTOS DE EXPLOTACIÓN PLANTILLA ACTUAL EMPRESA Socios/as autónomos Empleados/Socios R. General Sal. Bruto socios/as (12 pagas) Sal. Bruto empleados/as (12 pagas) Cuota autónomo % Seguridad Social Empleados/as Gastos de personal ocolos Gastos de personal ocolos Tottal | R.GENERAL<br>2<br>2<br>1.500,00€<br>1.000,00€<br>350,00€<br>29,00%<br>44.400,00€<br>30.960,00€      | IOTAL GASTOS<br>Socios/as autónomos<br>Nº de jornadas reales<br>Nº empleos anuales<br>S.Bruto socios/as (12 p.)<br>S.Bruto empleados/as (12 p.) | 0,000 €<br>1.000,00 €<br>109,820,00 €<br>0,00 €<br>0,00 €<br>0,00 €<br>0,00 €<br>0,00 €<br>0,00 €<br>0,00 €              |

#### Tabla 4: PREVISIÓN DE GASTOS DE EXPLOTACIÓN

En la tabla anterior hemos previsto los datos para una empresa en funcionamiento con 2 socios trabajadores autónomos y 2 trabajadores por cuenta ajena a jornada completa en régimen general (para el caso de una empresa en régimen agrícola sería igual) y diferentes partidas de gastos de explotación (aprovisionamientos, electricidad, otros suministros,...).

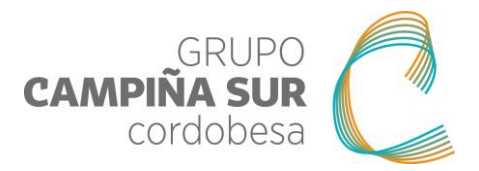

En la tabla de PREVISIÓN DE INGRESOS DE EXPLOTACIÓN, vamos a completar los datos correspondientes a las estimaciones de ingresos. En primer lugar, debemos completar el % de incremento de ingresos anual para un periodo de 5 años (en nuestro ejemplo vamos a estimar un 5%).

Para el caso de empresas en funcionamiento, los datos correspondientes a "Productos/Servicios anteriores" se corresponden con aquellos que produce o presta el/la solicitante antes de llevar a cabo la inversión (Ingresos por venta de bienes/servicios del último ejercicio cerrado).

En el caso de empresas de nueva creación, las previsiones de ingresos se corresponden con el primer ejercicio económico tras la ejecución de la inversión (no aparece la columna del año 0 ni la fila Productos/Sº anteriores).

|                                     |            |                   | NEVISION DE II    | NGRESOS EXPLO | DTACIÓN      |              |              |              |
|-------------------------------------|------------|-------------------|-------------------|---------------|--------------|--------------|--------------|--------------|
|                                     |            | ESTIMACIÓN        |                   |               |              |              |              |              |
| % de incremento de Ingresos         | s Anual    | 5,00%             |                   |               |              |              |              |              |
|                                     |            |                   |                   |               |              |              |              |              |
|                                     |            | AÑO               | 0                 | 1             | 2            | 3            | 4            | 5            |
| PRODUCTO/SERVICIO                   | €unidad    | Ud.               | $\mathbf{h}$      | TOTAL         |              |              |              |              |
| Productos/S <sup>o</sup> anteriores | 450,00€    | 250,00            | 112.500,00        | 118.125,00 €  | 124.031,25 € | 130.232,81 € | 136.744,45 € | 143.581,68€  |
| Nuevo 1                             | 200,00 €   | 100,00            |                   | 20.000,00 €   | 21.000,00€   | 22.050,00 €  | 23.152,50€   | 24.310,13€   |
| Nuevo 2                             | 0,00 € 🕇   | 0,00              |                   | 0,00 €        | 0,00 €       | 0,00 €       | 0,00 €       | 0,00 €       |
| Nuevo 3                             | 0,00 €     | 0,00              | $\langle \rangle$ | 0,00 €        | 0,00 €       | 0,00 €       | 0,00 €       | 0,00 €       |
| Nuevo 4                             | 0,00€      | 0,00              |                   | 0,00 €        | 0,00 €       | 0,00 €       | 0,00 €       | 0,00 €       |
| Nuevo 5                             | 0,00€      | 0,00              |                   | 0,00 €        | 0,00 €       | 0,00 €       | 0,00 €       | 0,00€        |
| TOTAL IN                            | NGRESOS E  | <b>XPLOTACIÓN</b> | 112.500,00€       | 138.125,00 €  | 145.031,25 € | 152.282,81 € | 159.896,95 € | 167.891,80 € |
|                                     |            |                   |                   |               |              |              |              |              |
|                                     | INGRESOS   | FINANCIEROS       | 0,00 €            | 0,00 €        | 0,00 €       | 0,00 €       | 0,00 €       | 0,00€        |
| INGR                                | ESOS EXTRA | AORDINARIOS       | 0,00 €            | 0,00 €        | 0,00 €       | 0,00 €       | 0,00 €       | 0,00€        |
|                                     |            |                   |                   |               |              |              |              |              |
|                                     |            |                   |                   |               | $\mathbf{n}$ |              |              |              |
|                                     |            |                   |                   |               |              |              |              |              |

# Tabla 5: PREVISIÓN DE INGRESOS DE EXPLOTACIÓN

En la tabla 5, continuando con el ejemplo hemos estimado un incremento de los ingresos anuales del 5% como consecuencia de la inversión. Así mismo, hemos previsto que tras la inversión la empresa creo un nuevo producto o servicio (Nuevo 1) del cual se van a fabricar 100 unidades a un precio de 200€/ud.

Como podemos comprobar las previsiones de ingresos para el año 1 y siguientes son campos auto-calculados.

En su caso, si hay ingresos financieros y/o extraordinarios también habría que completar las celdas correspondientes de la tabla 5 según proceda.

# **TESORERIA**

En la hoja de **TESORERIA** al igual que en las diferentes hojas de la herramienta de cálculo sólo hay que completar las celdas que no aparecen sombreadas. El resto de datos se auto-calculan en base a los datos completados en las tablas anteriores.

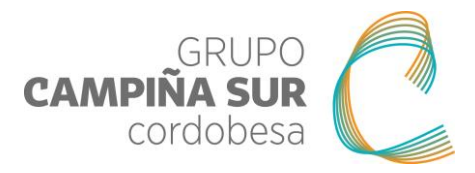

#### Tabla 6: PLAN DE TESORERIA

| PLAN DE TESORERÍA          |              |              |              |              |              |              |  |  |
|----------------------------|--------------|--------------|--------------|--------------|--------------|--------------|--|--|
|                            |              |              |              |              |              |              |  |  |
|                            |              |              | PREVISIONE   | S DE COBRO   |              |              |  |  |
| ANUALIDAD                  | 0            | 1            | 2            | 3            | 4            | 5            |  |  |
| Desembolso Fondos Propios  |              | 10.000,00€   |              |              |              |              |  |  |
| Clientes                   | 112.500,00€  | 138.125,00€  | 145.031,25€  | 152.282,81€  | 159.896,95€  | 167.891,80€  |  |  |
| Subvenciones explotación   | 0,00€        | 0,00€        | 0,00€        | 0,00€        | 0,00€        | 0,00€        |  |  |
| Hacienda Pública Deudora   | 2.500,00€    | 0,00€        | 0,00€        | 0,00€        | 0,00€        | 0,00€        |  |  |
| Ingresos Financieros       | 0,00€        | 0,00€        | 0,00€        | 0,00€        | 0,00€        | 0,00€        |  |  |
| Otros (préstamos,)         | 0,00€        | 38.400,00€   | 0,00€        | 0,00€        | 0,00€        | 0,00€        |  |  |
| TOTAL COBROS               | 115.000,00 € | 186.525,00 € | 145.031,25 € | 152.282,81 € | 159.896,95 € | 167.891,80 € |  |  |
|                            |              | $\backslash$ |              |              |              |              |  |  |
|                            |              |              | PREVISIONE   | S DE PAGOS   |              |              |  |  |
|                            | 0            | 1            | 2            | 3            | 4            | 5            |  |  |
| Compra de Materias Primas  | 19.980,00€   | 20.579,40 €  | 21.196,78 €  | 21.832,69€   | 22.487,67€   | 23.162,30 €  |  |  |
| Proveedores                | 14.280,00€   | 63.108,40€   | 15.149,65€   | 15.604,14€   | 16.072,27€   | 16.554,43 €  |  |  |
| Gastos de Personal         | 75.360,00€   | 77.620,80€   | 79.949,42€   | 82.347,91€   | 84.818,34€   | 87.362,89€   |  |  |
| Préstamos                  | 0,00€        | 7.565,47€    | 7.565,47€    | 7.565,47€    | 7.565,47€    | 7.565,47€    |  |  |
| Hacienda Pública Acreedora | 0,00€        | 0,00€        | 0,00€        | 0,00€        | 0,00€        | 0,00€        |  |  |
| Otros                      | 0,00€        | 0,00€        | 0,00€        | 0,00€        | 0,00€        | 0,00€        |  |  |
| TOTAL PAGOS                | 109.620,00€  | 168.874,07€  | 123.861,33€  | 127.350,20€  | 130.943,75€  | 134.645,09€  |  |  |
|                            |              |              |              |              |              |              |  |  |
| CASH FLOW                  | 5.380,00 €   | 17.650,93€   | 21.169,92€   | 24.932,61 €  | 28.953,21 €  | 33.246,71 €  |  |  |

En nuestro ejemplo vamos a suponer que nuestra empresa en el año 0 tiene una previsión de cobro de la devolución de hacienda pública deudora de 2.500,00 €.

En el caso de empresas de nueva creación la columna correspondiente al año 0 no aparece.

## **<u>CUENTA DE RESULTADO</u>**

En la hoja de **CUENTA RESULTADO** al igual venimos comentando, sólo se rellenarán aquellas celdas que no están sombreadas.

| CUENTA DE RESULTADOS ANTES Y DESPUES DE LA INVERSIÓN |            |            |            |            |            |            |  |  |  |
|------------------------------------------------------|------------|------------|------------|------------|------------|------------|--|--|--|
| AÑO                                                  |            | 1          | 2          | 3          | 4          | 5          |  |  |  |
| IMPORTE NETO CIFRA DE NEGOCIO                        | 112.500,00 | 138.125,00 | 145.031,25 | 152.282,81 | 159.896,95 | 167.891,80 |  |  |  |
| CONSUMOS DE EXPLOTACIÓN                              | 31.540,00  | 32.486,20  | 33.460,79  | 34.464,61  | 35.498,55  | 36.563,50  |  |  |  |
| GASTOS DE PERSONAL                                   | 75.360,00  | 77.620,80  | 79.949,42  | 82.347,91  | 84.818,34  | 87.362,89  |  |  |  |
| OTROS GASTOS DE EXPLOTACIÓN                          | 1.000,00   | 1.030,00   | 1.060,90   | 1.092,73   | 1.125,51   | 1.159,27   |  |  |  |
| AMORTIZACIÓN DE INMOVILIZADO                         | 0,00       | 8.000,00   | 8.000,00   | 8.000,00   | 8.000,00   | 8.000,00   |  |  |  |
| IMPUTACIÓN DE SUBVENCIONES                           | 0,00       | 0,00       | 0,00       | 0,00       | 0,00       | 0,00       |  |  |  |
| RESULTADO DE EXPLOTACIÓN                             | 4.600,00   | 18.988,00  | 22.560,14  | 26.377,57  | 30.454,55  | 34.806,13  |  |  |  |
| INGRESOS FINANCIEROS                                 | 0,00       | 0,00       | 0,00       | 0,00       | 0,00       | 0,00       |  |  |  |
| GASTOS FINANCIEROS                                   | 1920,00    | 3.840,00   | 3.557,73   | 3.261,34   | 2.950,13   | 2.623,37   |  |  |  |
| RESULTADO FINANCIERO                                 | -1.920,00  | -3.840,00  | -3.557,73  | -3.261,34  | -2.950,13  | -2.623,37  |  |  |  |
|                                                      |            |            |            |            |            |            |  |  |  |
| RESULTADOS ANTES DE IMPUESTOS                        | 2.680,00   | 15.148,00  | 19.002,41  | 23.116,23  | 27.504,42  | 32.182,76  |  |  |  |
| IMPUESTO DE SOCIEDADES                               | 670,00     | 3.787,00   | 4.750,60   | 5.779,06   | 6.876,10   | 8.045,69   |  |  |  |
| RESULTADO DEL EJERCICIO                              | 2.010,00   | 11.361,00  | 14.251,81  | 17.337,17  | 20.628,31  | 24.137,07  |  |  |  |

**Tabla 7: CUENTA DE RESULTADOS** 

Los datos de las celdas que no están sombreadas en gris, corresponden a la cuenta de pérdidas y ganancias del último ejercicio cerrado de una empresa en funcionamiento (siguiendo con nuestro ejemplo las previsiones de ingresos y gastos de explotación del año 0).

En el caso de empresas de nueva creación la columna correspondiente al año 0 no aparece.

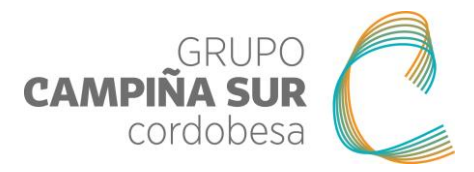

# **BALANCE DE SITUACIÓN**

En la hoja de **BALANCE DE SITUACIÓN** al igual venimos comentando, sólo se rellenarán aquellas celdas que están en blanco.

#### Tabla 8: BALANCE DE SITUACIÓN

| ΑCTIVO                                                           |             |              |              |             |
|------------------------------------------------------------------|-------------|--------------|--------------|-------------|
| A) ACTIVO NO CORRIENTE                                           | 80.850,00 € | 112.650,00 € | 100.450,00 € | 88.000,00 € |
| I. Inmovilizado intangible                                       | 850,00 €    | 650,00 €     | 450,00 €     | 0,00 €      |
| II. Inmovilizado material                                        | 80.000,00 € | 112.000,00 € | 100.000,00 € | 88.000,00 € |
| III. Inversiones inmobiliarias                                   | 0,00 €      | 0,00 €       | 0,00 €       | 0,00 €      |
| IV. Inversiones en empresas del grupo y asociadas a largo plazo  | 0,00 €      | 0,00 €       | 0,00 €       | 0,00 €      |
| V. Inversiones financieras a largo plazo                         | 0,00€       | 0,00 €       | 0,00 €       | 0,00 €      |
| VI. Activos por Impuesto diferido                                | 0,00€       | 0,00 €       | 0,00 €       | 0,00 €      |
| B) ACTIVO CORRIENTE                                              | 17.160,00€  | 17.400,00€   | 0,00€        | 0,00€       |
| I. Existencias                                                   | 4.000,00 €  | 3.800,00 €   | 0,00 €       | 0,00 €      |
| II. Deudores comerciales y otras cuentas a cobrar                | 9.660,00 €  | 8.000,00 €   | 0,00 €       | 0,00 €      |
| 1. Clientes por ventas y prestaciones de servicios.              | 7.160,00 €  | 8.000,00 €   | 0,00€        | 0,00 \$     |
| 2. Accionistas (socios) por desembolsos exigidos.                | 0,00 €      | 0,00 €       | 0,00 €       | 0,00 \$     |
| 3. Otros deudores                                                | 2.500,00 €  | 0,00 €       | 0,00 €       | 0,00 €      |
| III. Inversiones en empresas del grupo y asociadas a corto plazo | 0,00 €      | 0,00 €       | 0,00 €       | 0,00 €      |
| IV. Inversiones financieras a corto plazo                        | 0,00€       | 0,00 €       | 0,00€        | 0,00 \$     |
| V. Periodificaciones a corto plazo                               | 0,00 €      | 0,00 €       | 0,00 €       | 0,00 €      |
| VI. Efectivo y otros activos líquidos equivalenes                | 3.500,00 €  | 5.600,00 €   | 0,00 €       | 0,00 €      |
| TOTAL ACTIVO (A + B)                                             | 98.010,00 € | 130.050,00 € | 100.450,00 € | 88.000,00   |

| PASIVO                                                       | 0           | 1            | 2            | 3           |
|--------------------------------------------------------------|-------------|--------------|--------------|-------------|
| A) PATRIMONIO NETO                                           | 37.010,00 € | 46.361,00 €  | 49.251,81 €  | 52.337,17 ( |
| A-1) Fondos propios.                                         | 37.010,001  | 46.361,001   | 49.251,811   | 52.337,17   |
| I. Capital                                                   | 25.000,001  | 25.000,001   | 25.000,001   | 25.000,00   |
| 1. Capital escriturado                                       | 25.000,001  | 25.000,001   | 25.000,001   | 25.000,00   |
| 2. (Capital no exigido)                                      | 0,001       | 0,001        | 0,001        | 0,00        |
| II. Prima de emisión                                         | 0,001       | 0,001        | 0,001        | 0,00        |
| III. Reservas                                                | 10.000,001  | 10.000,001   | 10.000,001   | 10.000,00   |
| IV. (Acciones y participaciones en patrimonio propias)       | 0,001       | 0,001        | 0,001        | 0,00        |
| V. Resultados de ejercicios anteriores                       | 0,001       | 0,001        | 0,001        | 0,00        |
| VI. Otras aportaciones de socios                             | 0,001       | 0,001        | 0,001        | 0,00        |
| VII. Resultado del ejercicio                                 | 2.010,001   | 11.361,001   | 14.251,811   | 17.337,17   |
| VIII. (Dividendo a cuenta)                                   | 0,001       | 0,001        | 0,001        | 0,00        |
| A-2) Subvenciones, donaciones y legados recibidos.           | 0,001       | 0,001        | 0,001        | 0,00        |
| B) PASIVO NO CORRIENTE                                       | 30.000,00 € | 58.400,00 €  | 42.754,53 €  | 31.826,78 🗧 |
| I. Provisiones a largo plazo                                 | 0,001       | 0,001        | 0,001        | 0,00        |
| II. Deudas a largo plazo                                     | 30.000,001  | 58.400,001   | 42.754,531   | 31.826,78   |
| 1. Deudas con entidades de crédito                           | 10.000,001  | 43.400,001   | 32.754,531   | 26.826,78   |
| 2. Acreedores por arrendamiento financiero                   | 20.000,001  | 15.000,001   | 10.000,001   | 5.000,00    |
| 3. Otras deudas a largo plazo                                | 0,001       | 0,001        | 0,001        | 0,00        |
| III. Deudas con empresas del grupo y asociadas a largo plazo | 0,001       | 0,001        | 0,001        | 0,00        |
| IV. Pasivos por impuesto diferido                            | 0,001       | 0,001        | 0,001        | 0,00        |
| V. Periodificaciones a largo plazo                           | 0,001       | 0,001        | 0,001        | 0,00        |
| B) PASIVO CORRIENTE                                          | 31.000,00 € | 25.289,00 €  | 8.443,66 €   | 3.836,04 €  |
| I. Provisiones a corto plazo                                 | 0,001       | 0,001        | 0,001        | 0,00        |
| II. Deudas a corto plazo                                     | 22.000,001  | 16.000,00 (  | 6.000,001    | 1.000,00    |
| 1. Deudas con entidades de crédito                           | 22.000,001  | 16.000,001   | 6.000,001    | 1.000,00    |
| 2. Acreedores por arrendamiento financiero                   | 0,001       | 0,001        | 0,001        | 0,00        |
| 3. Otras deudas a corto plazo                                | 0,001       | 0,001        | 0,001        | 0,00        |
| III. Deudas con empresas del grupo y asociadas a corto plazo | 0,001       | 0,001        | 0,001        | 0,00        |
| IV. Acreedores comerciales y otras cuentas a pagar.          | 9.000,001   | 9.289,001    | 2.443,661    | 2.836,04    |
| 1. Proveedores.                                              | 9.000,001   | 9.289,001    | 2.443,661    | 2.836,04    |
| 2. Otros acreedores.                                         | 0,001       | 0,001        | 0,001        | 0,00        |
| V. Periodificaciones a corto plazo                           | 0,001       | 0,001        | 0,001        | 0,00        |
| TOTAL PATRIMONIO NETO Y PASIVO (A + B+C)                     | 98.010,00 € | 130.050,00 € | 100.450,00 € | 88.000,00 € |

Hemos completado las celdas en blanco en base al último ejercicio cerrado para el caso de una empresa en funcionamiento (año 0).

En el caso de empresas de nueva creación la columna correspondiente al año 0 no aparece.

administración@campinasurcordoba.es Telefono: 957 66 45 33 www.campinasurcordoba.es

Centro de Iniciativas Empresariales Ayto. de Montilla Pol. Ind. Llanos de Jarata. C/ Narciso Monturiol, parcelas 16-17 14550 Montilla (Córdoba)

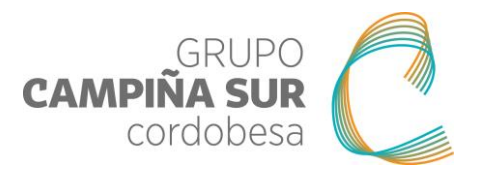

# RATIOS MEMORIA

En la hoja de **RATIOS MEMORIA** todos los campos son auto-calculados en base a los datos que se han completado en las hojas anteriores.

## Tabla 9: RATIOS MEMORIA

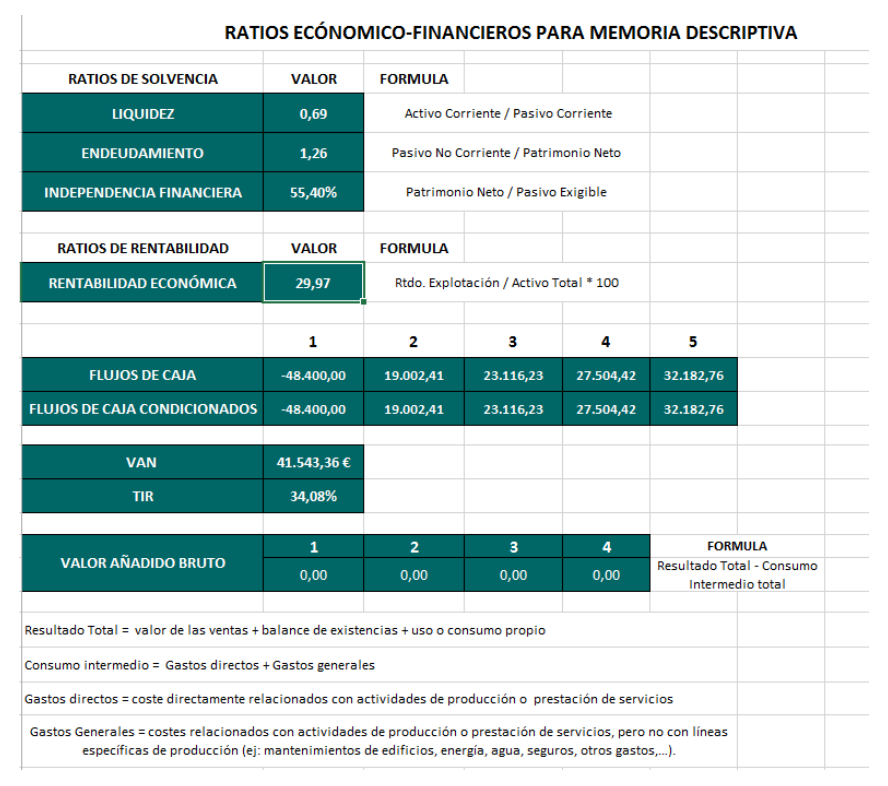

En el supuesto de que se hubiese marcado la opción de "Industria Agroalimentaria" el ratio de VALOR AÑADIDO BRUTO tendría un valor distinto de cero para los ejercicios 1, 2, 3 y 4.